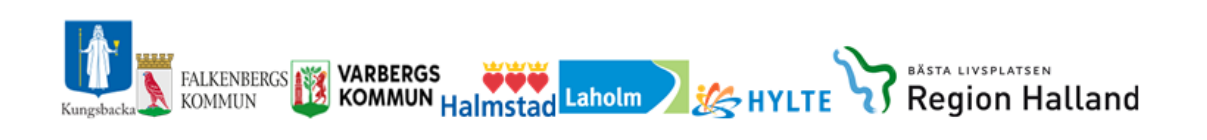

# Lifecare

# Loggning i Lifecare

Version 211108

# Innehåll

| 1. | Allmän information om Lifecare | . 2 |
|----|--------------------------------|-----|
| 2. | Inloggning                     | . 3 |
| 3. | Menysida i Lifecare            | . 4 |
| 4. | Skapa loggrapport              | . 5 |
| 5. | Sök på användare:              | . 5 |
| 6. | Sök på patient:                | . 8 |
| 7. | Sök på Stickprov:              | . 9 |
|    |                                |     |

# 1. Allmän information om Lifecare

Lifecare är ett webbaserat IT-stöd för Samordnad planering mellan slutenvård, närsjukvård, psykiatrisk öppenvård och Hallands kommuner.

#### Vårdenheter och medarbetaruppdrag

Lifecare Samordnad planering är ett webbaserat system som bygger på att du som användare måste vara behörig genom ett medarbetaruppdrag för att kunna logga in och använda Lifecare. Medarbetaruppdragen är kopplade till vårdenheter och innehåller en inre sekretessgräns för att säkerställa patienternas säkerhet. Nedan beskrivs de olika begreppen.

#### Medarbetaruppdrag

Medarbetaruppdraget styr vilken vårdenhet du är behörig att arbeta mot och vilka behörigheter du har inom det specifika medarbetaruppdraget. Ett medarbetaruppdrag är endast kopplat mot en vårdenhet.

#### Vårdenhet

En vårdenhet är en betäckning för en enhet som är ett inre sekretessområde. Detta innebär att information om patienter och meddelanden rörande patienter som har en tillhörighet inom en vårdenhet inte kan ses av personal som inte har ett medarbetaruppdrag att arbeta mot den vårdenheten. Som personal kan du ha flera medarbetaruppdrag för att kunna arbeta mot flera vårdenheter.

#### Avdelning

En vårdenhet kan innehålla flera avdelningar. Du kan bara vara inloggad mot en avdelning åt gången.

#### Lifecare har loggningsfunktion och detta sker av utsedd person på din enhet.

#### Byte av uppdrag och avdelning

För att byta uppdrag eller avdelning så klickar du på nedåtpilen jämte ditt namn längst upp till höger. Då får du fram information om vilket uppdrag och vilken avdelning du för tillfället är inloggad mot. Du har även möjlighet att välja att byta uppdrag eller ändra avdelning samt att logga ut.

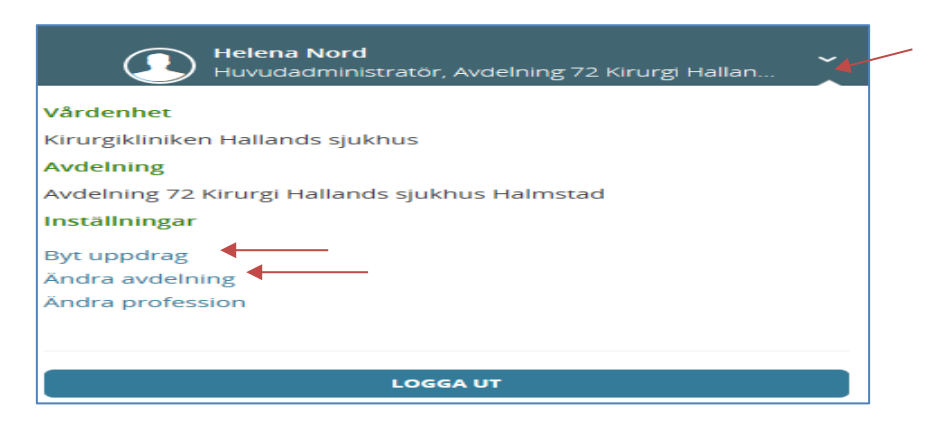

# 2. Inloggning

#### Inloggningslänk till Lifecare

https://regionhalland.service.tieto.com/

#### **Inloggning i Lifecare**

- Inloggning kräver att du har ett SITHS-kort
- Skriv in din Legitimeringskod

#### Ställ in rätt profession

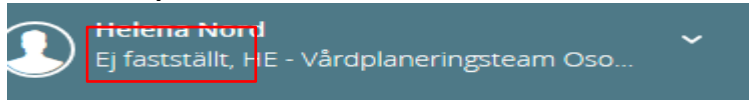

Första gången du som legitimerad personal loggar in i Lifecare är professionen okänd, det står "Ej fastställt".

Du måste ställa in rätt profession. Det gör du genom att klicka på nedåtpilen jämte ditt namn längst upp till höger. Då får du fram information om vilket uppdrag och vilken avdelning du för tillfället är inloggad mot. Du väljer här att ändra profession och ställ sedan in korrekt profession i rullistan och klick på att ändra. **Legitimerad personal måste tänka på att ställa in professionen på varje medarbetaruppdrag de loggar in med.** 

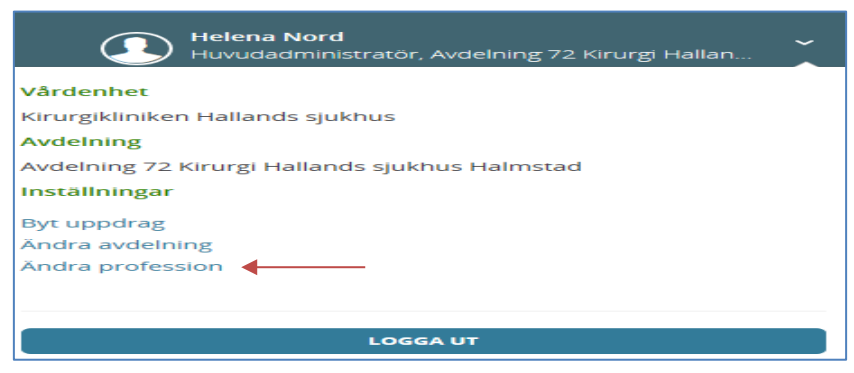

Du som inte är legitimerad eller har utökat uppdrag som är skapat direkt i Lifecare där står redan profession angivet

#### Vid utloggning

När du loggar ut från Lifecare ska du klicka på knappen Logga ut och stänga ner hela webbläsaren innan du tar ut ditt SITHS-kort ur kortläsaren eller den bärbara datorn.

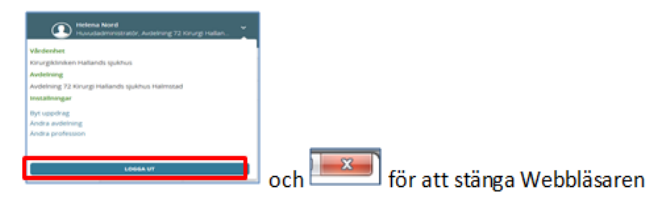

# Loggning i Lifecare

#### Menysida i Lifecare 3.

| life             | ICare<br>Ionad placeng                                                                                                    |       |                |                                                                                                    |                                                                                                    |                                                                                                    |          | President Nord | 1851 HE - 1 | Seçurera | pawn Dec | * |
|------------------|----------------------------------------------------------------------------------------------------|-------|----------------|----------------------------------------------------------------------------------------------------|----------------------------------------------------------------------------------------------------|----------------------------------------------------------------------------------------------------|----------|----------------|-------------|----------|----------|---|
| ,<br>#           | Maddelanden                                                                                                    | (e) ( | > FEBRUAR 2019 |                                                                                                    |                                                                                                    |                                                                                                    |          | Regiseer noen  | ideg        | rdrad    | 1234     | - |
|                  | 24 nya metanianten                                                                                                    |       | Miles 4/2      | 115.3/2                                                                                                    | Det M2                                                                                                    | for HZ                                                                                                    | Fire B/2 | 101%           | a.          |          | Non 19/2 |   |
| Ψ σ <b>β</b> μ φ | Persone<br>12. iverligande paterer 90 (ry)<br>14. iverligande paterer 59<br>5. aktive son en eig 67504<br>57. inglives 57<br>7. inglives 57 | 4     |                | F148<br>Several Dispression<br>Table States<br>Table States<br>Table States<br>Table States<br>States<br>Table States<br>Table States | 908<br>Shoki vergentar<br>nakonitesen<br>shokonitesen<br>shoki sen<br>shoki se<br>shoki se<br>shoki se<br>shoki se<br>shoki se<br>shoki se<br>shoki se | 4128<br>SA-DE InterregionDat<br>An de<br>Interrectionation<br>Victorial Conference<br>Victorial Conference<br>Victorial Conference<br>Victorial Conference |          |                |             |          |          |   |
|                  |                                                                                                    |       |                | NO 12                                                                                                    | 1<br>5 al                                                                                                    |                                                                                                    |          |                |             |          |          |   |
| a.<br>0,         | All gara<br>O accisione all utilites                                                                                                    |       |                |                                                                                                    | Alar<br>Silication volgenetar<br>politik<br>hetosiziatizza<br>volasion termini<br>volasion termini                                                     |                                                                                                    |          |                |             |          |          |   |
| 81.<br>22        | Sök patient +                                                                                                    |       |                |                                                                                                    |                                                                                                    |                                                                                                    |          |                |             |          |          |   |
|                  | 3                                                                                                    |       |                |                                                                                                    |                                                                                                    |                                                                                                    |          |                |             |          |          |   |
| 9                | Pruntise Presidente.                                                                                                    |       |                |                                                                                                    |                                                                                                    |                                                                                                    |          |                |             |          |          |   |
| 3                | Avery Kanes, TeattoTan Gret<br>Amer Famell, 1913121 - 5009                                                                                  |       |                |                                                                                                    |                                                                                                    |                                                                                                    |          |                |             |          |          |   |
| 9                | Bie N. 20100101 2222<br>I ma Teolog, Priorit 1111                                                                                           |       |                |                                                                                                    |                                                                                                    |                                                                                                    |          |                |             |          |          |   |
| -                | Lina Rox, 1640(12)(1)(1313                                                                                                    |       |                |                                                                                                    |                                                                                                    |                                                                                                    |          |                |             |          |          |   |

, Symbolernas förklaring

I

Antal symboler är beroende på din behörighet.

| lifecare<br>Samordnad planering                                                                                                    | förklaringar finns ovanför veckodagarna)                                                                                                    |
|----------------------------------------------------------------------------------------------------|----------------------------------------------------------------------------------------------------|
| <ul> <li>Hem</li> <li>Inkorg</li> <li>Organisation</li> <li>Sök patient</li> <li>Inneliggande patienter SPU (ny)</li> <li>Spärrar</li> </ul> | Note       Note       Note |
| Användare                                                                                                    | Symbolen för                                                                                                    |
| <ul> <li>Rapporter</li> <li>SIP-Oversikt</li> <li>Länkar</li> <li>Anslagstavla</li> <li>Hjälp</li> </ul>                                     | <ul> <li>E-learning Här kan du se och höra beskrivning av respektive avsnitt i Lifecare</li> <li>Länkar här finns genväg till manualer och informationssidor för Lifecare och Trygg och effektiv utskrivning</li> </ul>                                                                                                    |
| 🞓 e-Learning                                                                                                    |                                                                                                    |

**Kalendern:** De inbokade mötena har olika färger (Knappen med

Fortsättning förklaring av Meny sidan:

#### • Meddelanderutan

Finns det en siffra i denna ruta då finns det meddelande som kommit till enheten som ska kvitteras.

- Personrutan Antal aktuella patienter i respektive process.
- "Att göra" ruta Kommunen har ingen "Att göra påminnelse"

## 4. Skapa loggrapport

På menysidan i Lifecare finns ett antal ikoner.

- Klicka på ikonen för rapporter 🖄
- Klicka sedan på valet "Loggrapport"

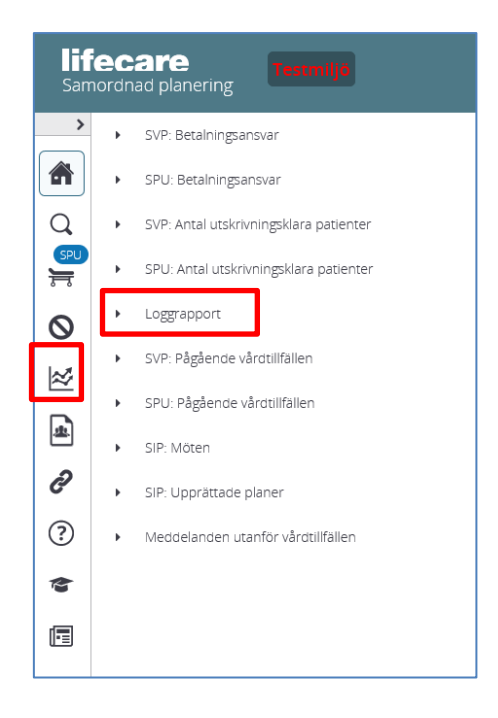

#### Loggrapporten kan göras på 3 sätt.

- Sök på patient
- Sök på användare
- Stickprov (på användare)

## 5. Sök på användare:

• Välj urval: datum från och till

- Markera "Sök på användare"
- Registrera namnet/del av namn på användaren
- När man skrivit in 3 bokstäver dyker en lista på användare upp om träff på namn finns.
  - Om man skriver ett namn som inte finns i systemet visas ett rött felmeddelande.

× Angiven användare måste finnas upplagd i systemet

- Om namnet är korrekt men inga loggar finns, visas "Loggar saknas" efter tryck på knappen "Sök".

Loggar saknas Ändra i urvalet och välj sedan "Sök"

Klickar man på knappen "Skapa Excel" då är Excel-sidan tom.

| Loggrapport                         |                                |                                                                                                  |   |
|-------------------------------------|--------------------------------|--------------------------------------------------------------------------------------------------|---|
| Urval<br>Från datum •<br>2020-02-24 | Typ av sökning                 | Användere                                                                                        | × |
| Till datum *<br>2020-03-24          | Sök på användare     Stickprov | Magnus <b>Nord</b> mark<br>Anna <b>Nord</b> gren<br>Helena <b>Nord</b><br>Loggningsadministrator |   |

• Klicka på namnet från rullistan som kommer upp, namnet finns nu i rutan.

| Loggrapport                                    |                                                        |             |
|------------------------------------------------|--------------------------------------------------------|-------------|
| Urval<br>Från datum *                          | Typ av sökning                                         | Användare   |
| 2020-02-24       Till datum *       2020-03-24 | Sök på patient<br>Sök på användare<br>Sök på användare | Helena Nord |
| SÖK SKAPA EXCELRAPPORT                         |                                                        |             |

- Klicka på antingen knappen SÖK eller SKAPA EXCELRAPPORT
- Kontroll sker på att användaren varit inloggad under vald period

#### Funktionen "Sök"

• Ger en läs-bild av vad användaren gjort under vald period

| SÖK                              | SKAPA EXCELRAPPORT                              |                                        |                                         |        |                            |
|----------------------------------|-------------------------------------------------|----------------------------------------|-----------------------------------------|--------|----------------------------|
| nvändare                         | vårdenhet                                       | Patient                                | Typ av data                             | Åtgärd | Tidpunkt                   |
| elena Nord<br>2321000115-984210  | Vårdcentrelen Andersberg<br>SE2321000115-015215 |                                        | Lista inneliggande patienter (SPU)      | Läsa   | 2020-02-25<br>10:12        |
| elena Nord<br>E2321000115-984210 | Vårdcentrelen Andersberg<br>SE2321000115-015215 | Rör-ej-Benny Stenberg<br>19700718-2491 | SPU process                             | Läsa   | <b>2020-02-25</b><br>10-12 |
| elens Nord<br>E2321000115-984210 | Vårdcentrelen Andersberg<br>SE2321000115-015215 | Rörej-Benny Stenberg<br>19700718-2491  | SIP-mote                                | Lasa   | <b>2020-02-25</b><br>10:20 |
| elena Nord<br>E2321000115-984210 | Vårdcentralen Andersberg<br>SE2321000115-015215 | Rör aj-Benny Stenberg<br>19700718-2491 | SIP-möte                                | Läsa   | <b>2020-02-25</b><br>10:21 |
| elens Nord<br>2321000115-984210  | Vårdcentrelen Andersberg<br>SE2321000115-015215 |                                        | Lista inneliggande patienter (SPU)      | Lāsa   | <b>2020-02-25</b><br>10:26 |
| elena Nord<br>2321000115-984210  | Vårdcentralen Andersberg<br>SE2321000115-015215 |                                        | Lista inkomna dokument                  | Lāsa   | 2020-02-25<br>10:27        |
| elena Nord<br>2321000115-984210  | Vårdcentralen Andersberg<br>SE2321000115-015215 | abc1234 123abc<br>19030303-0404        | Lista meddelanden utanför vårdtilifälle | Läsa   | 2020-02-25<br>10:27        |
| elena Nord<br>2321000115-984210  | Vårdcentrelen Andersberg<br>SE2321000115-015215 | abc1234 123abc<br>19030303-0404        | Meddelande utan vårdtillfälle           | Läsa   | <b>2020-02-25</b><br>10:27 |
| elena Nord                       | Vårdcentralen Andersberg<br>SE2321000115-015215 | abc1234 123abc                         | Meddelande utan vårdtillfälle           | Skriva | 2020-02-25                 |

**Funktionen "SKAPA EXCELRAPPORT"** ger en möjlighet att filtrera vad användaren gjort under vald period.

| A A           | 8                    | c                        | 0                   | E                                 | F              | G                                  | н         | 1                   | 1 | к                          |
|---------------|----------------------|--------------------------|---------------------|-----------------------------------|----------------|------------------------------------|-----------|---------------------|---|----------------------------|
| Användare     | Användarens HSA-id   | Värdenhet                | Vårdenhets HSA-id   | Patientens namn                   | Patientens phr | Typ av data                        | Aktivitet | Tidpunkt            |   | Urval                      |
| 2 Helena Nord | 5E2321000115-984210  | Vårdcentralen Andersberg | SE2321000115-015215 |                                   |                | Lista inneliggande patienter (SPU) | Lāsa      | 2020-02-25 10:12:29 |   | 2020-02-23 till 2020-03-24 |
| Helena Nord   | \$E2321000115-984210 | Vårdcentralen Andersberg | SE2321000115-015215 | Ror-ej-Benny Stenberg             | 197007182491   | SPU Process                        | Lāsa      | 2020-02-25 10:12:36 |   | Användare: Helena Nord     |
| Helena Nord   | 5E2321000115-984210  | Vårdcentralen Andersberg | SE2321000115-015215 | Ror-ej-Benny Stenberg             | 197007182491   | SIP-möte                           | Läsa      | 2020-02-25 10:20:27 |   |                            |
| Helena Nord   | SE2321000115-984210  | Vårdcentralen Andersberg | SE2321000115-015215 | Rör-ej-Benny Stenberg             | 197007182491   | SIP-möte                           | Läsa      | 2020-02-25 10:21:55 |   |                            |
| 6 Helena Nord | SE2321000115-984210  | Vårdcentralen Andersberg | SE2321000115-015215 |                                   |                | Lista inneliggande patienter (SPU) | Läsa      | 2020-02-25 10:26:36 |   |                            |
| 7 Helena Nord | SE2321000115-984210  | Vårdcentralen Andersberg | SE2321000115-015215 |                                   |                | Lista inkomna dokument             | Läsa      | 2020-02-25 10:27:24 |   |                            |
| Helena Nord   | SE2321000115-984210  | Vårdcentralen Andersberg | SE2321000115-015215 | abc1234 123abc                    | 190303030404   | Lista meddelanden utanför vårdtill | Lása      | 2020-02-25 10:27:30 |   |                            |
| Helena Nord   | 5E2321000115-984210  | Vårdcentralen Andersberg | SE2321000115-015215 | abc1234 123abc                    | 190303030404   | Meddelande utan vårdtillfälle      | Lāsa      | 2020-02-25 10:27:30 |   |                            |
| 0 Helena Nord | 582321000115-984210  | Vårdcentralen Andersberg | SE2321000115-015215 | abc1234 123abc                    | 190303030404   | Meddelande utan vårdtillfalle      | Skriva    | 2020-02-25 10:27:32 |   |                            |
| 1 Helena Nord | 5E2321000115-984210  | Vårdcentralen Andersberg | SE2321000115-015215 |                                   |                | Lista inkomna dokument             | Läsa      | 2020-02-25 10:27:32 |   |                            |
| 2 Helena Nord | SE2321000115-984210  | Vårdcentralen Andersberg | SE2321000115-015215 | Ida-rÖReJ Hansson                 | 196805293636   | SPU Process                        | Làsa      | 2020-02-25 10:27:34 |   |                            |
| 3 Helena Nord | SE2321000115-984210  | Vårdcentralen Andersberg | SE2321000115-015215 | Ida-rÖReJ Hansson                 | 196805293636   | Planeringsunderlag                 | Skriva    | 2020-02-25 10:27:39 |   |                            |
| 4 Helena Nord | SE2321000115-984210  | Vårdcentralen Andersberg | SE2321000115-015215 |                                   |                | Lista inkomna dokument             | Làsa      | 2020-02-25 10:27:54 |   |                            |
| 5 Helena Nord | SE2321000115-984210  | Vårdcentralen Andersberg | SE2321000115-015215 | Ida-rÖReJ Hansson                 | 196805293636   | SPU Process                        | Làsa      | 2020-02-25 10:27:56 |   |                            |
| 6 Helena Nord | \$£2321000115-984210 | Vårdcentralen Andersberg | SE2321000115-015215 | Ida-rÖReJ Hansson                 | 196805293636   | Inskrivningsmeddelande             | Läsa      | 2020-02-25 10:27:56 |   |                            |
| 7 Helena Nord | 5E2321000115-984210  | Vårdcentralen Andersberg | SE2321000115-015215 | Ida-rOReJ Hansson                 | 196805293636   | Inskrivningsmeddelande             | Skriva    | 2020-02-25 10:27:59 |   |                            |
| 8 Helena Nord | \$E2321000115-984210 | Vårdcentralen Andersberg | SE2321000115-015215 |                                   |                | Lista inkomna dokument             | Làsa      | 2020-02-25 10:27:59 |   |                            |
| 9 Helena Nord | 5E2321000115-984210  | Vårdcentralen Andersberg | SE2321000115-015215 | Lena Test                         | 192606058877   | Inskrivningsmeddelande             | Läsa      | 2020-02-25 10:28:02 |   |                            |
| O Helena Nord | SE2321000115-984210  | Vårdcentralen Andersberg | SE2321000115-015215 | Lena Test                         | 192606058877   | SPU Process                        | Làsa      | 2020-02-25 10:28:02 |   |                            |
| 1 Helena Nord | SE2321000115-984210  | Vårdcentralen Andersberg | SE2321000115-015215 | Lena Test                         | 192606058877   | Inskrivningsmeddelande             | Skriva    | 2020-02-25 10:28:11 |   |                            |
| 2 Helena Nord | SE2321000115-984210  | Vårdcentralen Andersberg | SE2321000115-015215 |                                   |                | Lista inkomna dokument             | Läsa      | 2020-02-25 10:28:11 |   |                            |
| 3 Helena Nord | SE2321000115-984210  | Vårdcentralen Andersberg | SE2321000115-015215 | Lena Test                         | 192606058877   | SPU Process                        | Läsa      | 2020-02-25 10:28:14 |   |                            |
| 4 Helena Nord | SE2321000115-984210  | Vårdcentralen Andersberg | SE2321000115-015215 | Lena Test                         | 192606058877   | Meddelande inom vårdtillfalle      | Làsa      | 2020-02-25 10:28:19 |   |                            |
| 5 Helena Nord | 582321000115-984210  | Vårdcentralen Andersberg | SE2321000115-015215 | Lena Test                         | 192606058877   | Meddelande inom vårdtillfalle      | Skriva    | 2020-02-25 10:28:21 |   |                            |
| 6 Helena Nord | 582321000115-984210  | Vårdcentralen Andersberg | SE2321000115-015215 |                                   |                | Lista inkomna dokument             | Läsa      | 2020-02-25 10:28:22 |   |                            |
| 7 Helena Nord | SE2321000115-984210  | Vårdcentralen Andersberg | SE2321000115-015215 | Lena Test                         | 192606058877   | Lista meddelanden utanför vårdtill | Läsa      | 2020-02-25 10:28:24 |   |                            |
| 8 Helena Nord | SE2321000115-984210  | Vårdcentralen Andersberg | SE2321000115-015215 | Lena Test                         | 192606058877   | Meddelande utan vårdtillfalle      | Läsa      | 2020-02-25 10:28:24 |   |                            |
| 9 Helena Nord | SE2321000115-984210  | Vårdcentralen Andersberg | SE2321000115-015215 | Lena Test                         | 192606058877   | Meddelande utan vårdtillfalle      | Skriva    | 2020-02-25 10:28:26 |   |                            |
| 0 Helena Nord | \$E2321000115-984210 | Vårdcentralen Andersberg | SE2321000115-015215 |                                   |                | Lista inkomna dokument             | Läsa      | 2020-02-25 10:28:26 |   |                            |
| 1 Helena Nord | SE2321000115-984210  | Vårdcentralen Andersberg | SE2321000115-015215 |                                   |                | Lista inneliggande patienter (SPU) | Làsa      | 2020-02-25 10:59:21 |   |                            |
| 2 Helena Nord | SE2321000115-984210  | Vårdcentralen Andersberg | SE2321000115-015215 | Betalningskoll perioder med SIP S | 197704065122   | SPU Process                        | Läsa      | 2020-02-25 10:59:23 |   |                            |
| 3 Helena Nord | SE2321000115-984210  | Vårdcentralen Andersberg | SE2321000115-015215 | Betalningskoll perioder med SIP S | 197704065122   | Utskrivningsklar                   | Lāsa      | 2020-02-25 10:59:28 |   |                            |

Det finns ingen skriv-ut funktion i loggrapporten, använd symbolen nedan för att skriva ut loggrapporten

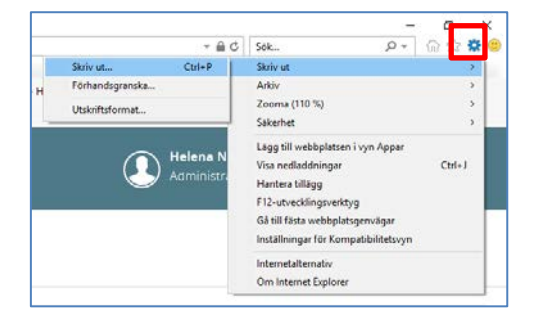

# 6. Sök på patient:

- Välj urval: datum från och till
- Markera "Sök på patient"
- Registrera personnummer anges i ÅÅÅÅMMDDXXXX
  - Om personnumret är i felaktigt format så är både "Sök" och "Skapa Excel" knapparna inaktiva. Visas även ett rött felmeddelande under personnummerfältet.

× Personnummer får bara innehålla siffror

- Om personnumret är korrekt men inga loggar finns, visas "Loggar saknas" efter tryck på knappen "Sök".

Loggar saknas Ändra i urvalet och välj sedan "Sök"

Klickar man på knappen "Skapa Excel" då är Excel-sidan tom.

|     | Typ av sökning                       | Patientens personnummer *                                         |                                                                                                    |
|-----|--------------------------------------|-------------------------------------------------------------------|----------------------------------------------------------------------------------------------------|
| (m) | Sok på patient                       | 195504082589                                                      |                                                                                                    |
|     | <ul> <li>Sök på användare</li> </ul> |                                                                   |                                                                                                    |
|     | Stickprov                            |                                                                   |                                                                                                    |
|     | -                                    |                                                                   |                                                                                                    |
|     |                                      | Typ av sökning<br>Sok på patient<br>Sok på anvandare<br>Stickprov | Typ av sökning     Patientens personnummer*       Image: Sok på patient     195504082589       Sok på användare     Stickprov |

Klicka på antingen knappen SÖK eller SKAPA EXCELRAPPORT

Loggrapport kommer fram

| oggrapport                                                                         |                                                                      |                                           |             |        |                     |
|------------------------------------------------------------------------------------|----------------------------------------------------------------------|-------------------------------------------|-------------|--------|---------------------|
| Urval<br>Från skatum *<br>2020-02-24<br>Til datum *<br>2020-03-24<br>50x Skath BKC | Typ or staknog<br>Stal på portori<br>Stal på modentare<br>Stalsproar | Patientens parsannummer *<br>195504082589 |             |        |                     |
| Anvandare                                                                          | Vårdennet                                                            | Patient                                   | Typ av data | Агдаго | Tedpunka            |
| Helena Nord<br>\$52321000115-984210                                                | Vårdcentraten Andersberg<br>SE2321000115-015215                      | Have Rdr of Peri<br>19550-108 2589        | SIP-mote    | Lasa   | 2020-03-02<br>11 59 |
| Halana Nord<br>562321000115-984210                                                 | Värdcentralen Andereberg<br>SE2321000115-015215                      | Hans Rér aj Pari<br>19550-108-2589        | 58P-mote    | Lasa   | 2020-03-11          |
| falene Nord                                                                        | Värdenstralen Anderskerg                                             | Hans Rör aj Perl                          | SIP-mote    | Lasa   | 2020-03-11          |

- Ger en läs-bild på vilka användare som varit inloggad på vald patient under vald period
- Sortering av listan kan göras genom att klicka på någon av kolumnrubrikerna

Funktionen "SKAPA EXCELRAPPORT" Loggrapporten laddas ner i Excel-format

Det finns ingen skriv-ut funktion i loggrapporten, använd symbolen nedan för att skriva ut lograpporten

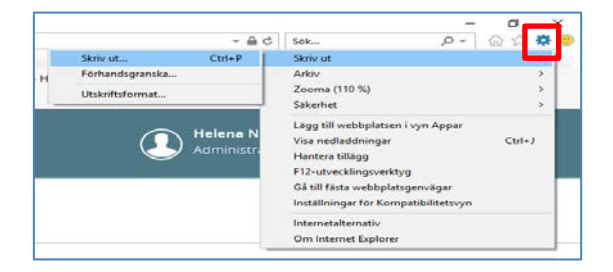

# 7. Sök på Stickprov:

Stickprov på användare

- Välj urval: datum från och till
- Markera "Stickprov"
- Registrera den organisation som ska loggas
- Profession (inte obligatoriskt)
- Välj antalet användare (1-10) som ska slumpas fram i stickprovskontrollen
- Klicka på knappen SÖK

| Sam             | ecare Teaming                                                    |                                                         |                               | Helen<br>Admir |
|-----------------|------------------------------------------------------------------|---------------------------------------------------------|-------------------------------|----------------|
| ,<br>A          | Loggrapport                                                      |                                                         |                               |                |
| C<br>SPU<br>2 3 | Urval<br>Från dasum •                                            | Typ av sökning                                          | Organisation =                |                |
| 0<br>12         | 2020-02-11         III           Till datum *         2020-03-11 | <ul> <li>Sök på anvandare</li> <li>Stickprov</li> </ul> | Profession<br>Välj profession |                |
| 4               |                                                                  |                                                         | Antal användare               | ~              |
| ?               | SKAPA EXC                                                        | ELRAPPORT SÓK PÁ VALD /                                 | INVÄNDARE                     |                |

• Namnen på de slumpvalda användarna kommer upp

|                       |                    | 5                           | ~                                                    |
|-----------------------|--------------------|-----------------------------|------------------------------------------------------|
| SÖK                   | SRAPA EXCELRAPPORT | SOR PÅ VALD ANVÄNDARE       |                                                      |
| Användare             | Värde              | mhet                        | Organisation                                         |
| Victor Fallman        | Kirur              | gikliniken Hallands sjukhus | Avdelning 83 Kirurgi Halmstad                        |
| SE2321000230-vicfal01 | SE232              | 1000115-023514              | SE2321000115-077706                                  |
| E2321000115-984210    | Kirur              | gikliniken Hallands sjukhus | Avdeining 72 Kirurgi Halmstad                        |
|                       | SU232              | 1000115-023514              | SE2321000115-018983                                  |
| Ann Bergman           | Kirur;             | gikliniken Hallands sjukhus | Avdeining 72 Kirurgi Halmstad                        |
| E-användare-admin-ann | SE232              | 1000115-023514              | SE2321000115-018983                                  |
| fictor Fallman        | Kirur              | gikliniken Hallands sjukhus | Avdeining 83 Kirurgi Helmstad                        |
| E2321000230-victal01  | SE232              | 1000115-023514              | SE2321000115-077706                                  |
| ena Lundsten          | Kirur)<br>SE232    | gikliniken Hallands sjukhus | Avdelning 83 Kirurgi Halmstad<br>SE2321000115-022205 |

• Klicka på användarens namn som du vill utföra loggkontroll på, då så tänds knapparna "Skapa Excelrapport" eller "Sök på vald användare"

|                        | 5                                        | ~                             |
|------------------------|------------------------------------------|-------------------------------|
| sök                    | SKAPA EXCELRAPPORT SÖK PÅ VALD ANVÄNDARE |                               |
| Användare              | Vårdenhet                                | Organisation                  |
| /ictor Fallman         | Kirurgikliniken Hallands sjukhus         | Avdelning 83 Kirurgi Halmstad |
| SE2321000230-vicfal01  | SE2321000115-O23514                      | SE2321000115-077706           |
| Helena Nord            | Kirurgikliniken Hallands sjukhus         | Avdeining 72 Kirurgi Halmstad |
| 5E2321000115-984210    | SE2321000115-023514                      | SE2321000115-018983           |
| Ann Bergman            | Kirurgikliniken Hallands sjukhus         | Avdelning 72 Kirurgi Halmstad |
| SE-användare-admin-ann | SE2321000115-023514                      | SE2321000115-018983           |
| Victor Fallman         | Kirurgikliniken Hallands sjukhus         | Avdelning 83 Kirurgi Halmstad |
| SE2321000230 vicfal01  | SE2321000115-023514                      | SE2321000115-077706           |
| Lena Lundsten          | Kirurgikliniken Hallands sjukhus         | Avdelning 83 Kirurgi Halmstad |
| 5E2321000230-ltlenlun  | SE2321000115-023514                      | SE2321000115-077706           |

När man klickar på ex. "Sök på vald användare" så kommer logglistan fram nedanför namnlistan

Klickar man på "SKAPA EXCELRAPPORT" öppnas ett Excelfönster med logguppgifter

|                                          |                                                 | 3                                                     | *                                                   |        |                     |
|------------------------------------------|-------------------------------------------------|-------------------------------------------------------|-----------------------------------------------------|--------|---------------------|
| 306                                      | som incluteroot start was weekned               |                                                       |                                                     |        |                     |
| Anvendere                                |                                                 | via denter.                                           | Organization                                        |        |                     |
| Victor Helimen<br>St220:1908:200-Hole91  |                                                 | Krurgiklinken Kalands sukhas<br>S2212 000/15-022914   | Avietining Existence<br>05232000 15-07708           |        |                     |
| Helena Nord<br>582321500115-084210       |                                                 | Krugfölnöve Kalands quähas<br>SE312:000115-0281-1     | Aveebag 72 Struge Halmstad<br>19232/1000 15 Critika |        |                     |
| Aan Bergman<br>St-använcart-editati-exit |                                                 | Krunglidinken kalandi spähes<br>51232-000115-023914   | Aureining 72 kiturgi Halmitad<br>12722100115-01805  |        |                     |
| Victor failman<br>St2201991230-Adie01    |                                                 | Konzgikänsken Halands syskhus<br>S1232:000/15-0128/14 | Auseining 33 Korurg Helmstad<br>SE232/00015-C07706  |        |                     |
| Lena Lahikotes<br>19232/1001236-filmilah |                                                 | strugskinden sallands sjulites<br>19232/000118-023114 | Aveebaag 53 kiturgi Halmstad<br>ISE221000 15.CT7708 |        |                     |
| Arvändars                                | variestes                                       | Patient                                               | Typ or data                                         | Aquet  | Tidpurks.           |
| Holena Norð<br>9232130011 5-884210       | Värdcentrates Andersberg<br>SE212-000115-015215 |                                                       | Unix invelggunde pasienter (DPU)                    | Litter | 33-6-3<br>13-2      |
| ielena Nord<br>5232/3001/55042/0         | Värdcentralen Andersberg<br>S232:000115-015215  | Nor-4, Benny Stenberg<br>19700716-3481                | SPU process                                         | Lasa   | 2038-05-35<br>10:12 |
| Helena Nord<br>9232730011 5-9842-0       | Värdcenzalen Andersberg<br>SE202100115-015215   | Nor-e) Resury Scenberg<br>19/00/16-2481               | SI2-mine                                            | Läsa   | 2829-00-25<br>1922  |
| Helena Nord<br>192321300115-001210       | Värdomiziaten Andersberg<br>19202/dxi115.013215 | Rdr-q-Benny Scelberg<br>16700718.2491                 | \$2 <sup>3</sup> min                                | Lêse   | 2824-65.25<br>19.21 |
| Helena Nord                              | Vinternation Andersberg                         |                                                       |                                                     |        | 2729-02-25          |

Bifogar länk till rutinen för "Lifecare- loggkontroll"